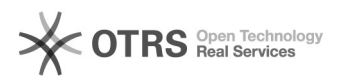

## Hoe krijg ik een gedeelde mailbox te zien

## 26-04-2024 11:16:53

|                                                                                                    |                                                                           |                 | FAQ-artikel afdrukken   |
|----------------------------------------------------------------------------------------------------|---------------------------------------------------------------------------|-----------------|-------------------------|
| Categorie:                                                                                                    | Mailproblemen                                                             | Stemmen:        | 0                       |
| Status:                                                                                                    | publiek                                                                   | Resultaat:      | 0.00 %                  |
| Taal:                                                                                                    | nl                                                                        | Laatste update: | do 03 mrt 2022 11:05:28 |
|                                                                                                    |                                                                           |                 |                         |
| Zoekwoorden                                                                                                    |                                                                           |                 |                         |
| mail gedeeld                                                                                                    |                                                                           |                 |                         |
|                                                                                                    |                                                                           |                 |                         |
| Informatie (openbaar)                                                                                                    |                                                                           |                 |                         |
|                                                                                                    |                                                                           |                 |                         |
|                                                                                                    |                                                                           |                 |                         |
| Probleem (openbaar)                                                                                                    |                                                                           |                 |                         |
| Er is door IT een gedeelde mailbox aangemaakt voor mij, maar ik zie die niet<br>verschijnen in mijn mailprogramma.                                                                                                    |                                                                           |                 |                         |
| Oplossing (openbaar)                                                                                                    |                                                                           |                 |                         |
| In Outlook<br>- Klik op Bestand> Accountinstellingen> Accountinstellingen<br>- Selecteer (het enige) account<br>- Klik op wijzigen<br>- Meer instellingen<br>- Geavanceerd<br>- Toevoegen<br>- Tik naam van postvak in (bvb gedeelde_mailbus@vives.be)<br>- Klik voldeende op OK<br>- De mailbus zou in linker kolom, helemaal onderdaan kunnen verschijnen<br>- Je kan die bij je Favorieten (bovenaan) plaatsen door op de map met de<br>rechtermuisknop te kiezen voor 'Toevoegen aan favorieten'<br>Via https://webmail.vives.be<br>- Klik op je foto (op het 'mannetje/vrouwtje') rechtsboven<br>- Kles voor 'Een ander postvak opene' |                                                                           |                 |                         |
| <ul> <li>Nies Voor 'Een ander pos</li> <li>Geef de naam van het p</li> <li>Klik op Openen</li> <li>Nu zie je de inhoud van</li> </ul>                                                                                                    | tvak openen'<br>ostvak in (bvb gedeelde_mailbus@vives.be)<br>deze mailbus |                 |                         |